Add Filter

Title ↑↓

Dairy Product Consumption and Incident Prediabet..

Start Typing

# **Reference IDs**

When a record is loaded into the nest, whether that is through an automatic search, a file import, manual import, etc., it is assigned a reference ID (Ref ID) based on the order it was found and uploaded.

For example, if a conducted search found 32 records, the first record uploaded would have Ref ID = 1, the second would have Ref ID = 2, all the way up to record 32 having Ref ID = 32. Any further searches and uploaded records would be assigned 33 and onwards. Any deleted records through deleted searches do not change the Ref IDs of remaining records in the nest, therefore, in this case there will be gaps in ID numbers.

## Where to find Ref IDs: Study Inspector

Author ↑↓

Slurink, Isabel Al

Ref IDs for each study can be found in Study Inspector and can be added as its own column. To do so click the three dots icon, scroll and select Ref ID:

**Study Inspector** 

Publication Year 1

2023

| Effect of Cheese Intake on Cardiovascular Disease    | Hu, Meng-Jin               | 2022 | Inclu DOI                               |
|------------------------------------------------------|----------------------------|------|-----------------------------------------|
| Avocado Consumption and Risk of Cardiovascular       | Pacheco, Lorena S          | 2022 | Inclu PubMed ID                         |
| Associations Between Dietary Patterns and Inciden    | Gao, Min                   | 2022 | Embase ID                               |
| Dietary patterns, dietary nutrients and cardiovascul | Nestel, Paul J             | 2022 | NCT ID                                  |
| Dairy Foods: Is Its Cardiovascular Risk Profile Cha  | Nestel, Paul J             | 2022 | Ref ID 🗸                                |
| Dietary Fatty Acids, Macronutrient Substitutions, F  | Steur, Marinka             | 2021 | Full Text Status                        |
| Cow's Milk and Dairy Consumption: Is There Now       | Poppitt, Sally D           | 2020 |                                         |
| Identifying environmental risk factors and gene-env  | Addissie, Yonit A          | 2021 |                                         |
| Total Fermented Dairy Food Intake Is Inversely Ass   | Buziau, Amée M             | 2019 |                                         |
| Full-Fat Dairy Food Intake is Associated with a Low  | Kummer, Kim                | 2019 |                                         |
| Fatty acid biomarkers of dairy fat consumption and   | Imamura, Fumiaki           | 2018 |                                         |
| Association of dairy intake with cardiovascular dise | Dehghan, Mahshid           | 2018 |                                         |
| Associations of Dairy Intake with Incident Prediabe  | Hruby, Adela               | 2017 |                                         |
| Dietary patterns reflecting healthy food choices are | Ahola, Aila J              | 2017 |                                         |
| Whole dairy matrix or single nutrients in assessme   | Thorning, Tanja Kongerslev | 2017 |                                         |
| Short-Term Hypoxia Reverses Ox-LDL-Induced CD        | Chen, Yeh-Peng             | 2017 |                                         |
| Dietary patterns are associated with various vascul  | Ahola, Aila J              | 2016 |                                         |
| Association of the consumption of common food gr     | llic, Milena               | 2016 |                                         |
| [Effect of fats on cardiovascular disease prevention | Astrup, Arne               | 2014 |                                         |
| Acute effects of pistachio consumption on glucose    | Kendall, C W C             | 2014 |                                         |
| (Details) Explore                                    |                            |      | Displaying 38 matching records Load All |
|                                                      |                            |      |                                         |
|                                                      |                            |      |                                         |

This added column will be present until unchecked, filters can be used and the column remains to indicate Ref IDs.

Bulk Actions 🗉 Download 🛓

Advancement Probabili

Final Screening Status

Tags

....

|                                                         | Study Inspector            |                     | Bulk Actions 🗉 Download 🛓 |           |        |  |  |
|---------------------------------------------------------|----------------------------|---------------------|---------------------------|-----------|--------|--|--|
| Add Filter V: Sta                                       | rt Typing                  |                     |                           | Clear F   | ilters |  |  |
| Title ↑↓                                                | Author ↑↓                  | Publication Year ↑↓ | Final Screening Status    | Ref ID ↑↓ |        |  |  |
| Dairy Product Consumption and Inciden                   | Slurink, Isabel Al         | 2023                |                           | 1         |        |  |  |
| Effect of Cheese Intake on Cardiovascu                  | Hu, Meng-Jin               | 2022                | Included                  | 2         |        |  |  |
| Avocado Consumption and Risk of Car                     | Pacheco, Lorena S          | 2022                | Included                  | 3         |        |  |  |
| Associations Between Dietary Patterns                   | Gao, Min                   | 2022                |                           | 4         |        |  |  |
| Dietary patterns, dietary nutrients and c               | Nestel, Paul J             | 2022                |                           | 5         |        |  |  |
| Dairy Foods: Is Its Cardiovascular Risk                 | Nestel, Paul J             | 2022                |                           | 6         |        |  |  |
| Dietary Fatty Acids, Macronutrient Subs                 | Steur, Marinka             | 2021                |                           | 7         |        |  |  |
| Cow's Milk and Dairy Consumption: Is T                  | Poppitt, Sally D           | 2020                |                           | 8         |        |  |  |
| Identifying environmental risk factors an               | Addissie, Yonit A          | 2021                |                           | 9         |        |  |  |
| Total Fermented Dairy Food Intake Is In                 | Buziau, Amée M             | 2019                |                           | 10        |        |  |  |
| Full-Fat Dairy Food Intake is Associated                | Kummer, Kim                | 2019                |                           | 11        |        |  |  |
| Fatty acid biomarkers of dairy fat consu                | Imamura, Fumiaki           | 2018                |                           | 12        |        |  |  |
| Association of dairy intake with cardiova               | Dehghan, Mahshid           | 2018                |                           | 13        |        |  |  |
| Associations of Dairy Intake with Incide                | Hruby, Adela               | 2017                |                           | 14        |        |  |  |
| Dietary patterns reflecting healthy food                | Ahola, Aila J              | 2017                |                           | 15        |        |  |  |
| Whole dairy matrix or single nutrients in               | Thorning, Tanja Kongerslev | 2017                |                           | 16        |        |  |  |
| Short-Term Hypoxia Reverses Ox-LDL-I                    | Chen, Yeh-Peng             | 2017                |                           | 17        |        |  |  |
| Dietary patterns are associated with var                | Ahola, Aila J              | 2016                |                           | 18        |        |  |  |
| Association of the consumption of com                   | Ilic, Milena               | 2016                |                           | 19        |        |  |  |
| [Effect of fats on cardiovascular disease               | Astrup, Arne               | 2014                |                           | 20        |        |  |  |
| Acute effects of pistachio consumption                  | Kendall, C W C             | 2014                |                           | 21        |        |  |  |
| Details Explore Displaying 38 matching records Load All |                            |                     |                           |           |        |  |  |

### **Filtering via Ref IDs**

You can filter to a specific ID or a range of IDs. First, select the Ref ID filter, a range symbol, a number and hit the plus sign.

|                                                         |                            | Study Inspector     |                        | Bulk Actions 🖲 Dow | /nload 🛓 |  |  |
|---------------------------------------------------------|----------------------------|---------------------|------------------------|--------------------|----------|--|--|
|                                                         |                            |                     |                        |                    |          |  |  |
| Title ↑↓ <                                              | Aut <mark>n</mark> or 1↓   | Publication Year ↑↓ | Final Screening Status | Ref ID ↑↓          |          |  |  |
| Dairy Product Consumption and Incide                    | Slurini, Isabel Al         | 2023                |                        | 1                  |          |  |  |
| Effect of Cheese Intake on Cardiovasc                   | Hu, <mark>M</mark> eng-Jin | 2022                | Included               | 2                  |          |  |  |
| Avocado Consumption and Risk of Car                     | Pacheco, Lorena S          | 2022                | Included               | 3                  |          |  |  |
| Associations Between Dietary Patterns                   | Gao, Min                   | 2022                |                        | 4                  |          |  |  |
| Dietary patterns, dietary nutrients and c               | Nestel, Paul J             | 2022                |                        | 5                  |          |  |  |
| Dairy Foods: Is Its Cardiovascular Risk                 | Nestel, Paul J             | 2022                |                        | 6                  |          |  |  |
| Dietary Fatty Acids, Macronutrient Subs                 | Steur, Marinka             | 2021                |                        | 7                  |          |  |  |
| Cow's Milk and Dairy Consumption: Is T                  | Poppitt, Sally D           | 2020                |                        | 8                  |          |  |  |
| Identifying environmental risk factors an               | Addissie, Yonit A          | 2021                |                        | 9                  |          |  |  |
| Total Fermented Dairy Food Intake Is In                 | Buziau, Amée M             | 2019                |                        | 10                 |          |  |  |
| Full-Fat Dairy Food Intake is Associated                | Kummer, Kim                | 2019                |                        | 11                 |          |  |  |
| Fatty acid biomarkers of dairy fat consu                | Imamura, Fumiaki           | 2018                |                        | 12                 |          |  |  |
| Association of dairy intake with cardiova               | Dehghan, Mahshid           | 2018                |                        | 13                 |          |  |  |
| Associations of Dairy Intake with Incide                | Hruby, Adela               | 2017                |                        | 14                 |          |  |  |
| Dietary patterns reflecting healthy food                | Ahola, Aila J              | 2017                |                        | 15                 |          |  |  |
| Whole dairy matrix or single nutrients in               | Thorning, Tanja Kongerslev | 2017                |                        | 16                 |          |  |  |
| Short-Term Hypoxia Reverses Ox-LDL-I                    | Chen, Yeh-Peng             | 2017                |                        | 17                 |          |  |  |
| Dietary patterns are associated with var                | Ahola, Aila J              | 2016                |                        | 18                 |          |  |  |
| Association of the consumption of com                   | llic, Milena               | 2016                |                        | 19                 |          |  |  |
| [Effect of fats on cardiovascular disease               | Astrup, Arne               | 2014                |                        | 20                 |          |  |  |
| Acute effects of pistachio consumption                  | Kendall, C W C             | 2014                |                        | 21                 |          |  |  |
| Details Explore Displaying 38 matching records Load All |                            |                     |                        |                    |          |  |  |

See all filters offered in Study Inspector.

### Allocation by Ref IDs

All Inspector filters are available in Allocation, so you can Allocate records by Ref ID by filtering to a range of Ref IDs within your nest and then assigning these records to an individual.

#### **Bulk Actions: Full Text and Supplementary Materials**

You can also bulk import Full Text or Supplementary Materials by matching the PDF name to records' Ref IDs. Learn more here.

From: https://wiki.nested-knowledge.com/ - **Nested Knowledge** 

Permanent link: https://wiki.nested-knowledge.com/doku.php?id=wiki:autolit:search:refids&rev=1686240123

Last update: 2023/06/08 16:02